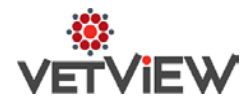

# **Hospital Request Enhancements**

#### Issues to address:

*Feature Request:* Save a draft version of hospital request. This will allow user to save partially completed request if they do not have all required information and return to submit at a later time.

Functionality is in version 1.5.1

#### Replacing functionality of the below UVIS screens

| 🛐 Clinician's Desktop - Version 3.3.0 - [Administrative Access]                                                                                                    |
|----------------------------------------------------------------------------------------------------|
|                                                                                                    |
| 5         SPEEDY         Adm Date Status         Reason for Visit         Select AI         S AAFTER HOUR EMERGE NOT REI         P         D           EQU/BackSHIR CU/BLX/SHIP         Figure 1         103/20/2014         0         Calve test         Hm(706)542/2000         Wit/006)542/2000         Tavel Shaw           M/JAN0725 402 kg         Search         Search         0/3/3/2013         0         TESTING MIGRATED SYSTEMI         Etimate:         Travel Shaw           2M/36EB_22210         Wit706)542-2014         0/3/3/2013         0         Testing order types         Disch Date: 04/17/2014         Calve: 04/17/2014         Calve: 04/17/2014         Appl Sched           04/32/2013         0         giyui         Location:         Location:         Calve: 04/17/2014         Calve: 04/17/2014         Calve: 04/1 |
| Admission MPL Visit <b>Req/Result</b> Discharge Personnel Comm.Log Verify Printing                                                                                                    |
| 🐻 Request 🗞 New Req 💡 Pharmacy 🕍 Lab 🕞 Consult 🔮 Surgery 🖋 Procedure 🛐 Imaging                                                                                                    |
| 1) Select or manually enter request itemsLine # Seg #Description - Product Comments Client Price                                                                                                    |
| Sheet Title LABORATORIES                                                                                                    |
| 8 43 SA PROFILE 91.00                                                                                                    |
| Laregony CLINICAL PAINOLOGY 8 63 URINE ANALYSIS COMPLETE 24.66                                                                                                    |
| DATHOLOGY DEPARTMENT 8 144 LA CEUCHERING 42.11                                                                                                    |
|                                                                                                    |
| DL-COMPANION ANIMAL S & 40 BODY CAVITY EFFISION CYTOLOGY 67.91                                                                                                    |
| Line # Seo # Description - Product Comments Client Price Area Priority Specimen                                                                                                    |
| 18 + 63 + UBINE ANALYSIS COMPLETE + 24.66 CL + BOUTINE + UBI                                                                                                    |
|                                                                                                    |
|                                                                                                    |
|                                                                                                    |
|                                                                                                    |
| 2) Enter desired/required request information 3) Submit request and answ                                                                                                    |
| Reg DVM #    Name   Collection Date   Questions or Cancel                                                                                                    |
| Reg Stud #  Name Date Needed 07/11/2017 12:36:04 F  Impatient                                                                                                    |
| Location + Reg Comments Sill Cancel Submit                                                                                                    |
|                                                                                                    |

| 🖾 Questions/Answers                                        |          |     |   |        |             |
|------------------------------------------------------------|----------|-----|---|--------|-------------|
| Reg Comments                                               |          |     |   |        |             |
| Question                                                   | Code     | Req |   | Text   |             |
| HOW WAS THIS URINE COLLECTED?                              |          |     |   |        |             |
| ENDOSCOPIST NAME                                           | <u>•</u> |     |   |        |             |
| REQUESTOR NAME                                             | <u> </u> |     |   |        |             |
| PROCEDURE NAME                                             |          |     |   |        |             |
| PROCEDURE LOCATION                                         |          |     |   |        |             |
| ESTIMATED DURATION OF PROCEDURE                            | 4        |     |   |        |             |
| EXCLUSIVE USE OF ENDOSCOPY ROOM REQUIRED                   | 1        |     |   |        |             |
| RECORDING OF PROCEDURE                                     | 4        |     |   |        |             |
| ENDOSCOPE 1                                                | 1        |     |   |        |             |
| ENDOSCOPE 2                                                | 1        |     | Í |        |             |
| ENDOSCOPE 3                                                |          |     |   |        |             |
| <ul> <li>ANCILLARY EQUIPMENT 1</li> </ul>                  | 1        |     |   |        |             |
| Associated Request(s) / Item(s)<br>URINE ANALYSIS COMPLETE |          |     |   | Cancel | Save/Submit |

## **Permission changes:**

**Add Attachment:** Users may now Add Attachments to Requests or Documents, even if they do not have the Edit Request. (Use case: Allow a front desk user to attach a faxed history to a pre-admission.) Previously, the privilege for Edit Request was overriding the privilege for Add Attachment.

## **Revised Workflow:**

1. From the patient record, there are several short cuts available to add a request.

#### Hover over the episode header

| Home Admission             | Client                | Patient                                            | Accounting                            | Patient List         | Schedule        | Requests | Orders             | Mail (0)   | Navigation |
|----------------------------|-----------------------|----------------------------------------------------|---------------------------------------|----------------------|-----------------|----------|--------------------|------------|------------|
| K      K     K     K     K | - test patient        | Prescriptions                                      | Owner<br>Patient Details              | r 219568 - Susie (T) | EST CLIENTI Q ( | Clinic ; | 220079 - Goodday 8 | Sunshine ( | 0          |
| Episode Unit:              | * PA 8260<br>Un<br>Re | 05 Status: Ne<br>t Internal Medi<br>ason Test Cons | w<br>cine Appt Type:<br>ultation Form | Outpatient           |                 |          | 0                  | . B. 🗶     | Dx 🤫 💣 🖓   |

Right click episode header. Drop down to Add New Element, then Add Request.

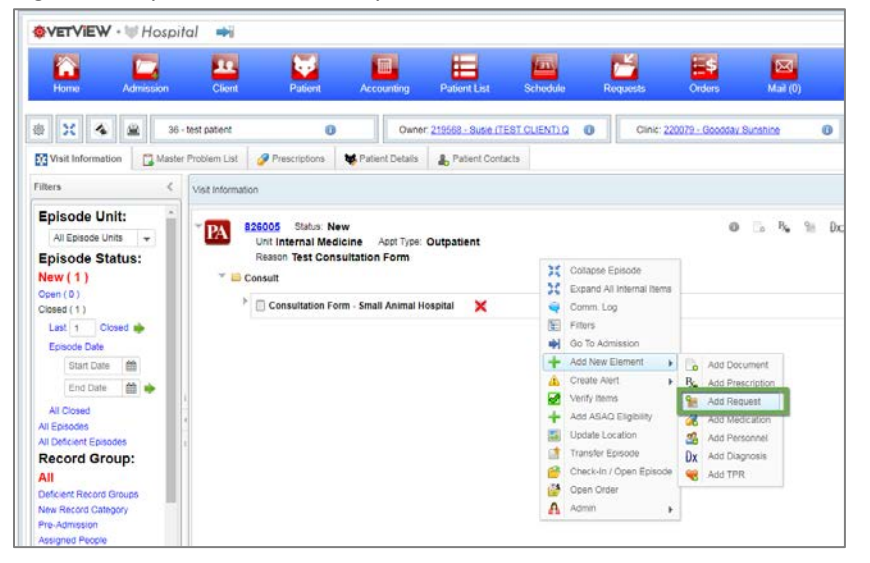

Right click any record group and Add Request.

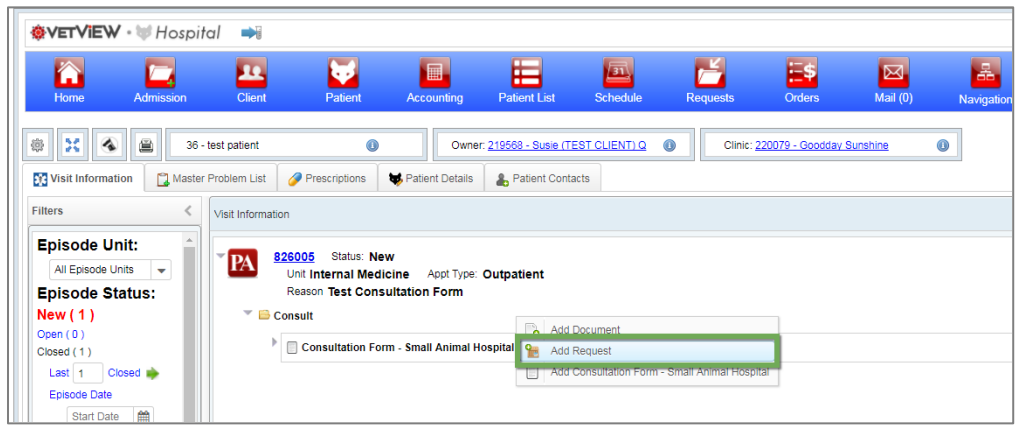

2. Enter request item by typing in Name field.

\*Users also have the ability to turn on a Pick List option. With this selected only catalogs with Pick List items will be displayed for quick entry.

| 0                                                                                            | Add / Edit Request                                                                                                    |                                                                   |                   |                    | 2.3 |
|----------------------------------------------------------------------------------------------|----------------------------------------------------------------------------------------------------|-------------------------------------------------------------------|-------------------|--------------------|-----|
| Prescriptions                                                                                | Catalogs                                                                                                    | Use Pick List                                                     |                   |                    |     |
| 11, 2017 Status Open<br>Unit Behavior Apt Type<br>Reason Testing requests                    | Her ros                                                                                                    |                                                                   |                   |                    |     |
| risonnel Administrator (Ad                                                                   |                                                                                                    |                                                                   |                   |                    |     |
| b                                                                                            | Name                                                                                                    | Unit                                                              | Priority Specimen | Specimen Date/Time |     |
| Diagnostic Lab Request     PCR      quests      BUSY BUDDY TWIST AN      BUSY BUDDY TWIST AN | PCR PCR   PDR - PCR  A phagocytophium/ Bornelia PCR   A phagocytophium/ Bornelia PCR   Adult Borne Diamtrea PCR Panel   Adult Borne Diamtrea PCR Panel                                                           |                                                                   |                   |                    | t   |
| FINDINGS<br>Where is Animal House<br>Left                                                    | Adult Boxine Diarrhea PCR Panel<br>Adult Equine Diarrhea PCR Panel<br>Adult Equine Diarrhea PCR Panel<br>Adult Equine Diarrhea PCR Panel<br>Anaplasma Sp / Ehrlichia Sp. PCR<br>Anaplasma Sp / Ehrlichia Sp. PCR | ng DVM -235 - SARAH COL<br>equestor -3108 - JENNIFER :<br>imments | LETTE(RAV3NFUR)   |                    |     |
| BUSY BUDDY TUG A JU<br>BUSY BUDDY KIBBLE N                                                   |                                                                                                    |                                                                   | Cancel            |                    |     |

3. Complete the additional information required. If there are questions associated with the request, a **Next** button will be displayed at the bottom of the box.

|                | Add / Edit Request               |                        |                     |       |                             |     |          |           | 23 |
|----------------|----------------------------------|------------------------|---------------------|-------|-----------------------------|-----|----------|-----------|----|
| W. Pat         | Catalogs Diagnostic Lab Requests | Use Pick List          |                     |       |                             |     |          |           |    |
|                | Items                            |                        |                     |       |                             |     |          |           |    |
| _              | A. phagocytophilum/ Borrelia PCR |                        | + 🔒                 |       |                             |     |          |           |    |
| Open           | ACID FAST STAIN                  |                        | +                   |       |                             |     |          |           |    |
| uests          | ANAPLASMA ANTIBODY CARD          |                        | +                   |       |                             |     |          |           |    |
| ator (At       | Adult Bovine Diarrhea PCR Panel  |                        | +                   |       |                             |     |          |           |    |
|                | Adult Equine Diarrhea PCR Panel  |                        |                     |       |                             |     |          |           |    |
|                | Name                             | Unit                   | Priority            | Spe   | cimen                       |     | Specimer | Date/Time |    |
| equest         | PCR                              | Diagnostic La          | ap.                 |       | •                           | \$  |          |           | ×  |
|                | PCR - PCR                        | • VDIAGNOS             |                     |       | Abdominal Fluid-ABF         |     | •        |           | +  |
|                |                                  |                        |                     |       | Abdominal Fluid With Smears | -   |          |           |    |
| IST AN         |                                  |                        |                     |       | Abdominal Fluid Smear-ABFS  | SMR |          |           |    |
| ST ANI         |                                  |                        |                     |       | Abomasum-ABO                |     |          |           |    |
|                |                                  | Requesting DVM 235 - S | SARAH COLLETTE(RAV3 | NFUR; | Abomasal Content-ABOCON     |     |          |           |    |
| House          |                                  | Comments               | JENNIFER ABIYOUNES  | JAY85 | Abdominal Swab-ABOSWB       |     |          |           |    |
|                |                                  | Contractor             |                     |       | Abscess-ABS                 |     |          |           |    |
| GA III         |                                  |                        |                     |       |                             |     |          |           |    |
| 1G # 30        |                                  |                        |                     | 3     |                             |     |          |           |    |
| BBLE N<br>(Rec |                                  |                        | Next Cance          |       |                             |     |          |           |    |
| _              |                                  |                        |                     |       |                             | 1   |          |           |    |

4. If you reach a point where you do not have all required information or do not wish to submit the request immediately, there is now a **Draft** option that will allow you to save a request in progress. The request will be stored on the patient record for completion at a later time. In Draft status, the request unit is unable to view the request. It is not required that a request enter Draft status.

|               | Add / Edit Request                         | 2 × |
|---------------|--------------------------------------------|-----|
| Pati          | Diagnostic Lab                             |     |
|               | Diagnostic Lab Requests                    |     |
|               | PCR                                        |     |
| Туре          | Clinical Signs And History testing request |     |
| ests<br>r (Al | Clinical Signs And History                 |     |
|               |                                            |     |
|               |                                            |     |
| uest          |                                            |     |
|               |                                            |     |
|               |                                            |     |
|               |                                            |     |
| AN            |                                            |     |
|               |                                            |     |
| ous           |                                            |     |
|               |                                            |     |
| A JU          |                                            |     |
| LE N<br>(Red  | Back Submit Draft Cancel                   |     |
|               | Deposits: \$0.00                           |     |

### Patient record view or a Draft request

| W · Tospi      | ital 🍽                          |                                                       |                                       |                              |                             |          |                  |          |            |
|----------------|---------------------------------|-------------------------------------------------------|---------------------------------------|------------------------------|-----------------------------|----------|------------------|----------|------------|
| Admission      | Client                          | Patient                                               | Accounting                            | Patient List                 | Schedule                    | Requests | Orders           | Mail (0) | Ravigation |
| <b>4</b> 🚆 36  | - test patient                  | 0                                                     | Owne                                  | r. <u>219569 - Susie (71</u> | EST CLIENTI Q               | Clinic   | 220079 - Geodday | Sunshine | 0          |
| mation 🖸 Maste | er Problem List 🧳               | Prescriptions                                         | Patient Details                       | Patient Conta                | icts                        |          |                  |          |            |
| <              | Visit Information               |                                                       |                                       |                              |                             |          |                  |          |            |
| de Units 👻     | "PA 8260<br>Un<br>Re<br>" 🖴 Lab | 05 Status: Nei<br>I Internal Medie<br>ason Test Consi | w<br>cine Appt Type:<br>ultation Form | Outpatient                   |                             |          |                  |          |            |
| Closed 🔶       |                                 | Diagnostic Lab R<br>PCR                               | Request Status:                       | Drafted Reg Id 7             | 69810                       |          |                  |          | × 0 8      |
| ate<br>Date    |                                 | PCR Status: Dra<br>Request item (                     | afted Added: Ju<br>Questions:         | 1 20, 2017 12:50 PM          |                             |          |                  |          |            |
| Date 🗰 🔶       | 1                               | Clinical Si<br>Which PC                               | gns And History<br>R Test To Perform? | asvi<br>Avia                 | idvsdv<br>n Influenza Virus |          |                  |          |            |
|                | 4                               |                                                       |                                       |                              |                             |          |                  |          |            |

5. Once all information is entered, you can **Submit** the request. Only upon selecting Submit, will the request be processed and applicable charges added to the order. If multiple requests types are entered at once, they will be divided and displayed under their appropriate record group on the patient record.

| Add / Edit Request         |                          | 2ª X |
|----------------------------|--------------------------|------|
| Diagnostic Lab             |                          |      |
| Diagnostic Lab Requests    |                          |      |
| PCR                        |                          |      |
| Clinical Signs And History | testing request          |      |
| Clinical Signs And History | answered all questions   |      |
|                            |                          |      |
|                            |                          |      |
|                            |                          |      |
|                            |                          |      |
|                            |                          |      |
|                            |                          |      |
|                            |                          |      |
|                            |                          |      |
|                            |                          |      |
|                            |                          |      |
|                            |                          |      |
|                            | Back Submit Draft Cancel |      |
|                            |                          |      |

Patient record view of a submitted request

| Home Admission                                                                                                    | Client Patient Accounting                                                                                                    | Patient List Schedule                                                                | Requests | Orders             | Mail (0)   | Ravigation |
|----------------------------------------------------------------------------------------------------|----------------------------------------------------------------------------------------------------|--------------------------------------------------------------------------------------|----------|--------------------|------------|------------|
| Image: Second second second | test patient Ov<br>Problem List Prescriptions St. Patient Deta<br>Visit Information                                                                                                    | Iner: 219568 - Susie (TEST CLIENT) Q                                                 | Clinic;  | 220079 - Goodday I | Sunstine O |            |
| Episode Unit:<br>Al Episode Units<br>Episode Status:<br>New (1)<br>Cosed (1)<br>Late (1)<br>Episode Date<br>Stati Date m                                                                                                    | 225005 Status: New Unit Internal Medicine App Tyl Reason Test Consultation Form     Consult     Consultation Form - Small Anima     Lab     Consultation Form - Status: Wo                                                        | or Outpatient<br>Il Hospital X<br>Irking Reg Id 769811                               |          |                    |            |            |
| Al Classe<br>Al Classed<br>Al Episodes<br>Al Dificient Episodes<br>Record Group:<br>All<br>Deficient Record Groups<br>New Record Catogory                                                                                                    | Accession No C17.00081 0 C17.00081 0 C17.00081 0 C17.00081 0 C17.00081 0 C17.0007.1 PCR Status: Accessed Accession No: D18.0097.1 PCR Status: Accessed Request item Questions: Which PCR Text To Perdo Clinical Signs And History | CBC / NO DIFF ( CPCBCWOD )           x: Working         Req (d. 769610           PCR |          |                    |            | 2 8        |